#### 不動産会社専門HP支援システム

# **『RHS』操作ガイド**

### ~ 相互リンク編集 編 ~

お問合せ・サポート先 株式会社 ジェイエスピー インターネット事業部 TEL 0422-28-2211 FAX 0422-28-2212

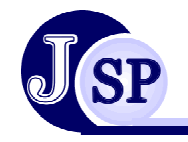

株式会社 JSP

#### 5-1 相互リンクページ生成機能

#### 管理画面から簡単にリンクページを作成することが出来ます。

5

追加機能

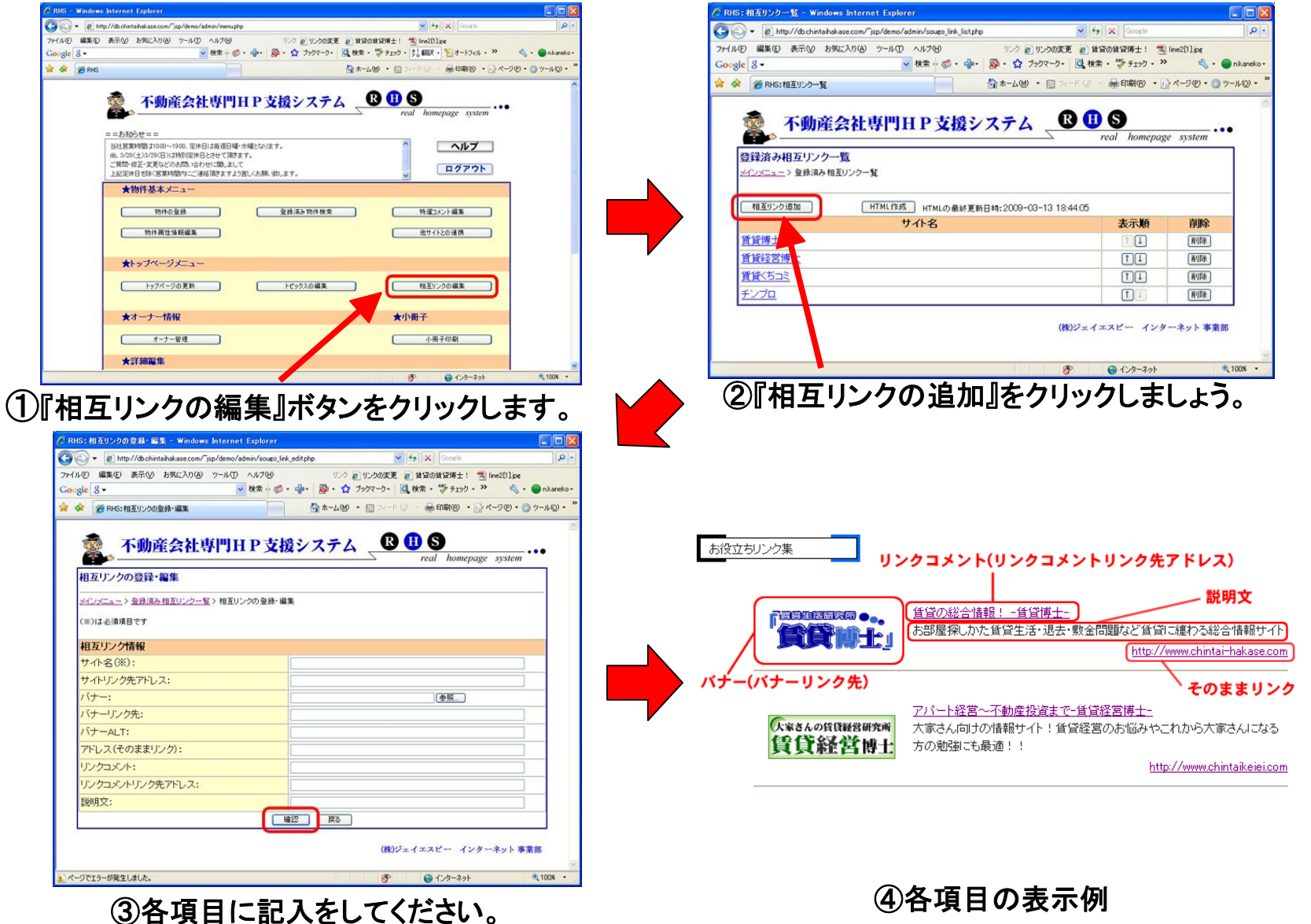

-P30-

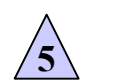

追加機能

## 5-1 相互リンクページ生成機能

| 不動産会社専門HP支援システム                                                   |                                       | e system                |    |
|-------------------------------------------------------------------|---------------------------------------|-------------------------|----|
| 登録済み相互リンク一覧<br><u>&gt;インメニュー</u> > 金藤済み相互リンク一覧                    |                                       |                         |    |
| 相互リンク追加 HTML作成 HTMLの最終更新日時:2009-03-                               | 13 18:44:05                           |                         |    |
| サ小名                                                               | 表示順                                   | 削除                      |    |
| <u>賃貸博士</u>                                                       | T.                                    | 所以除                     |    |
| <u>賃貸経営博士</u>                                                     | t.                                    |                         |    |
| 賃貸くちコミ                                                            | <b>↑</b> ↓                            | 育引起来                    |    |
| <u>チンプロ</u>                                                       | 1                                     | 育切除                     |    |
|                                                                   | 8 🚱 インターネット                           | € 100x •                |    |
| _                                                                 |                                       |                         |    |
|                                                                   |                                       |                         |    |
|                                                                   |                                       |                         |    |
|                                                                   | · · · · · · · · · · · · · · · · · · · |                         |    |
| <b>長後に『HTMLの作成』</b> ボ                                             | タンをクリ                                 | ックするこ                   | とで |
| 表後に『HTMLの作成』ボ<br>なのページに 反映されます                                    | タンをクリ                                 | ックするこ                   | とで |
| 最後に『HTMLの作成』ボ<br>祭のページに反映されます                                     | タンをクリ<br>す。                           | ックするこ                   | とで |
| 最後に『HTMLの作成』ボ<br>祭のページに反映されます                                     | タンをクリ<br>す。                           | ックするこ                   | とで |
| 最後に『HTMLの作成』ボ<br>祭のページに反映されます                                     | タンをクリ<br>す。                           | ックするこ                   | とで |
| 最後に『HTMLの作成』ボ<br>祭のページに反映されます<br>EO効果を高める方法の一つ                    | タンをクリ<br>す。<br>に                      | ックするこ                   | とで |
| 最後に『HTMLの作成』ボ<br>祭のページに反映されます<br>EO効果を高める方法の一つ<br>レク(他のサイトからリンクして | <b>タンをクリ</b><br>す。<br>に<br>(もらうこと)    | <b>ックするこ</b> 。<br>を増やす. | とで |
| 最後に『HTMLの作成』ボ<br>祭のページに反映されます<br>EO効果を高める方法の一つ                    | タンをクリ<br>す。                           | ックするこ                   | とで |

SEO対策としてこの相互リンクページを有効に使いましょう。

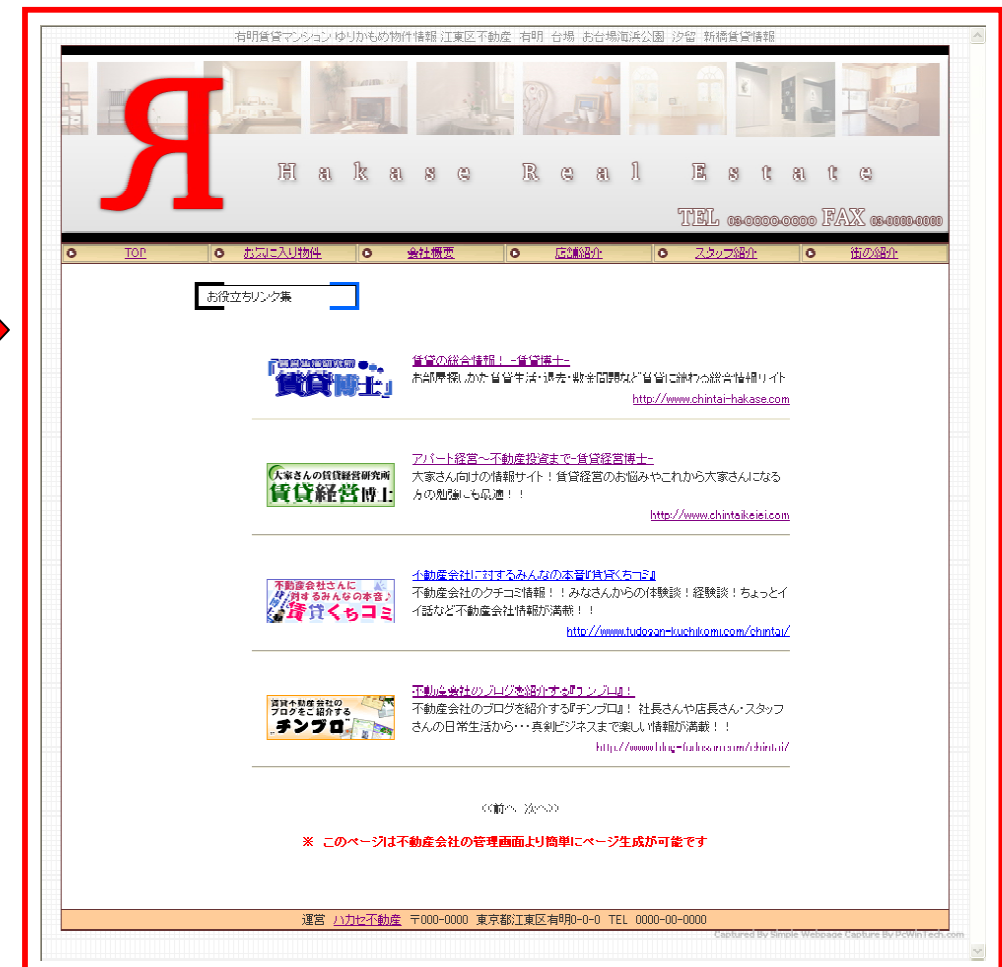

ページ表示例